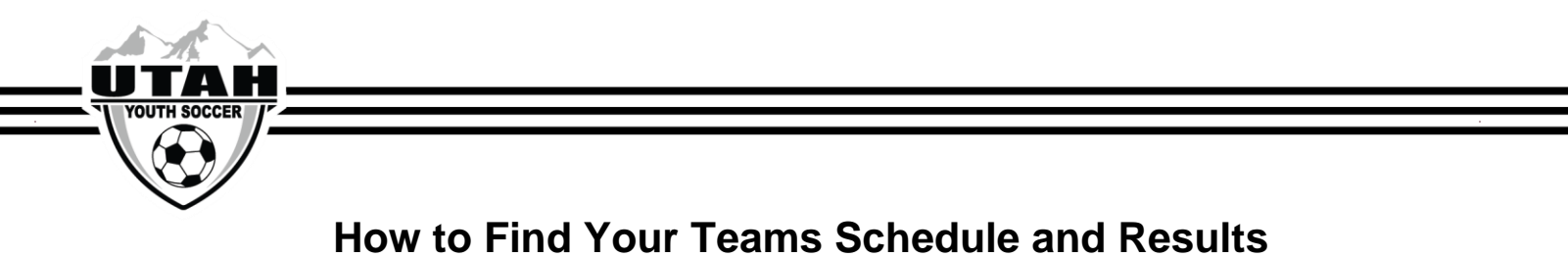

1. On the UYSA\_website.go under the Programs tab, select "UYSA Leagues", and then select "State Competition League"

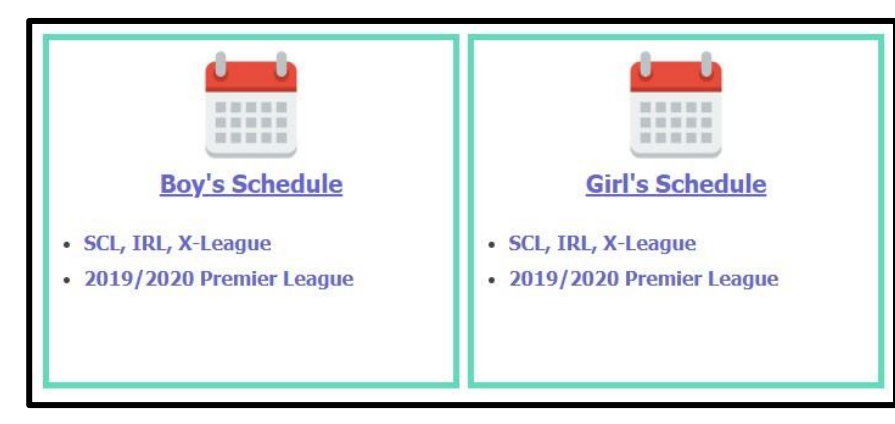

2. Select the Boys or Girls tab and then select the age group and division that the team is in.

|                                                                                                    |                      |            |                    |           |            |                       | Tournament | Gaming |  |  |  |
|----------------------------------------------------------------------------------------------------|----------------------|------------|--------------------|-----------|------------|-----------------------|------------|--------|--|--|--|
| 2020 Spring SCL, IRL, X-League                                                                                                    |                      |            |                    |           |            |                       |            |        |  |  |  |
| Follow the link below for the appropriate age group to find your team's age group roster, schedule and results. Please note all schedules are subject to change. If grayed out, the option is not available at this time. To find out the venues, please click on the "Venue Info" below. |                      |            |                    |           |            |                       |            |        |  |  |  |
|                                                                                                    |                      | Venue Info | Field Closu        | Clui      | b Summary  |                       |            |        |  |  |  |
| Boys Girls                                                                                                    |                      |            |                    |           |            |                       |            |        |  |  |  |
|                                                                                                    |                      |            |                    |           |            | Published             |            |        |  |  |  |
|                                                                                                    | Girls 11U Division 1 | Brackets   | Schedule & Results | Standings | Statistics | 4/7/2020 3:30:00 AM   |            |        |  |  |  |
|                                                                                                    | Girls 11U North A    | Brackets   | Schedule & Results | Standings | Statistics | 4/6/2020 3:31:00 AM   |            |        |  |  |  |
|                                                                                                    | Girls 11U North B    | Brackets   | Schedule & Results | Standings | Statistics | 4/8/2020 3:31:00 AM   |            |        |  |  |  |
|                                                                                                    | Girls 11U North C    | Brackets   | Schedule & Results | Standings | Statistics | 4/4/2020 3:30:00 AM   |            |        |  |  |  |
|                                                                                                    | Girls 11U Metro A    | Brackets   | Schedule & Results | Standings | Statistics | 4/3/2020 3:31:00 AM   |            |        |  |  |  |
|                                                                                                    | Girls 11U Metro B    | Brackets   | Schedule & Results | Standings | Statistics | 4/3/2020 3:31:00 AM   |            |        |  |  |  |
|                                                                                                    | Girls 11U South A    | Brackets   | Schedule & Results | Standings | Statistics | 4/7/2020 3:30:00 AM   |            |        |  |  |  |
|                                                                                                    | Girls 12U Division 1 | Brackets   | Schedule & Results | Standings | Statistics | 4/5/2020 3:38:00 AM   |            |        |  |  |  |
|                                                                                                    | Girls 12U Division 2 | Brackets   | Schedule & Results | Standings | Statistics | 4/5/2020 3:38:00 AM   |            |        |  |  |  |
|                                                                                                    | Girls 12U North A    | Brackets   | Schedule & Results | Standings | Statistics | 4/9/2020 3:30:00 AM   |            |        |  |  |  |
|                                                                                                    | Girls 12U North B    | Brackets   | Schedule & Results | Standings | Statistics | 3/19/2020 12:34:00 PM |            |        |  |  |  |
|                                                                                                    | Girls 12U North C    | Brackets   | Schedule & Results | Standings | Statistics | 4/5/2020 3:38:00 AM   |            |        |  |  |  |
|                                                                                                    | Girls 12U Metro A    | Brackets   | Schedule & Results | Standings | Statistics | 4/1/2020 3:49:00 AM   |            |        |  |  |  |
|                                                                                                    | Girls 12U Metro B    | Brackets   | Schedule & Results | Standings | Statistics | 3/27/2020 3:39:00 AM  |            |        |  |  |  |
|                                                                                                    | Girls 12U South A    | Brackets   | Schedule & Results | Standings | Statistics | 3/29/2020 3:38:00 AM  |            |        |  |  |  |
|                                                                                                    | Girls 12U South B    | Brackets   | Schedule & Results | Standings | Statistics | 3/4/2020 3:31:00 PM   |            |        |  |  |  |

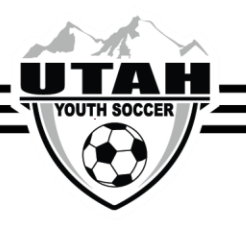

To view past season results you will follow the above instructions and once you are viewing the schedule you will want to select the gaming tab at the top of the page and select the "past" subtab. That will pull up all of the past season's results.

| Utah Youth Soccer Asso                     | TOURNAMENTS                                      | LEAGUES    |                |  |  |
|--------------------------------------------|--------------------------------------------------|------------|----------------|--|--|
|                                            |                                                  |            |                |  |  |
|                                            |                                                  |            |                |  |  |
| Click the tournament name below to view th | ne Team & Schedules for that tournament.         |            |                |  |  |
|                                            |                                                  |            | Current Past   |  |  |
|                                            | Game Results Information                         |            | ]              |  |  |
|                                            | 2019 Fall Price Youth Soccer Association         | Venue Info | Field Closures |  |  |
|                                            | NUCS Fall 2019                                   | Venue Info | Field Closures |  |  |
|                                            | 2019 Fall NUU Rec League                         | Venue Info | Field Closures |  |  |
|                                            | Fall 2019 West Jordan Rec Soccer                 | Venue Info | Field Closures |  |  |
|                                            | 2019 Fall Challenger League                      | Venue Info | Field Closures |  |  |
|                                            | Fall 2019-SWAT Rec-U13 and UP- Combined North/FW | Venue Info | Field Closures |  |  |
|                                            | Fall 2019 SWAT Rec - Farr West                   | Venue Info | Field Closures |  |  |
|                                            | Fall 2019 SWAT Rec- North Ogden                  | Venue Info | Field Closures |  |  |
|                                            | 2019 Fall Utah Valley Competition League         | Venue Info | Field Closures |  |  |
|                                            | 2019 Fall SCSL                                   | Venue Info | Field Closures |  |  |
|                                            | ▶ 2019 Fall Impact United Recreational           | Venue Info | Field Closures |  |  |
|                                            | 2019 Fall SU IRL                                 | Venue Info | Field Closures |  |  |
|                                            | 2019 Fall SUSA Kicks                             | Venue Info | Field Closures |  |  |
|                                            | Eagle Mountain Fall 2019                         | Venue Info | Field Closures |  |  |
|                                            | Eagle mountain youth soccer fall 2019            | Venue Info | Field Closures |  |  |
|                                            | > 2019 Fall YDL Academy League                   | Venue Info | Field Closures |  |  |